# BrainAccess MAXI Electroencepholograph Version 2.2

User's Manual April, 2024

#### Introduction

Welcome to the user's manual of BrainAccess MAXI electroencepholograph. It overviews the main features and specifications of the device and guides you through the set-up procedure. Should you have any further questions not covered in this guide please visit www.brainaccess.ai where you can find more information or contact us at brainaccess@neurotechnology.com.

#### Contents

| I | Device Overview | 2 |
|---|-----------------|---|
| 2 | Specifications  | 3 |
| 3 | Set-up          | 3 |
| 4 | Safety Notice   | 4 |
| 5 | Warranty        | 4 |
| 6 | Support         | 5 |

## I Device Overview

The BrainAccess MAXI is a 32 channel electroencephalograph with a common reference channel. While maintaining the same form factor as BrainAccess MIDI device it offers twice more input channels together with Bluetooth connectivity and long battery life. Please, get acquainted with device's main components and connections before use.

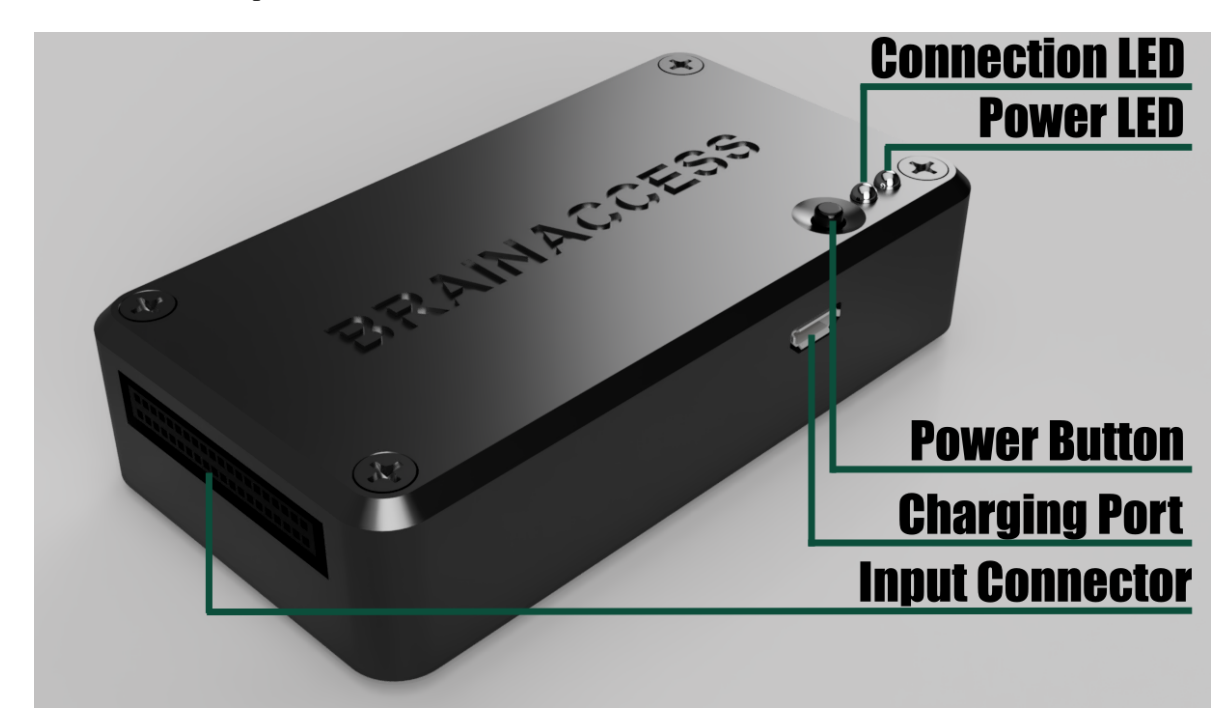

**USB Bluetooth adapter.** In the package you will find a USB Bluetooth 4.2 adapter, which is used to communicate and stream data to computer from BrainAccess MAXI. If preferred, a different Bluetooth adapter such as an integrated Bluetooth adapter in a laptop may be used instead.

**Power switch.** Press and hold a push button for a couple of seconds to turn the device on/off. The blue LED will start breathing once the device is on.

**Charging port.** The device's battery can be charged via micro-USB port using standard 5V chargers such as mobile phone chargers with micro-USB plug. The charger should be capable of providing at least 800 mA of current. Note: device can not be used while charging.

**Connection LED.** After power up this LED goes into breathing mode. If a Bluetooth connection is established between a computer and the device it turns solid blue.

**Power LED.** It is a red-coloured LED that indicates the battery and charging status. If the power LED starts blinking, it indicates that the battery level is below <15%. When the device is charging the LED starts breathing and turns solid red when fully charged.

**Input connector.** It is a convenient connector to quickly connect/disconnect BrainAccess CAP when switching between different size or configuration caps. It is also compatible with both 16 or 32 electrode BrainAccess CAPs.

Accelerometer. The device has also an integrated 3-axis accelerometer. It can be used for example to record any body/head movements when it is attached to the EEG cap.

**Velcro tape attachment.** A velcro tape can be found at the bottom of the device, that can be used to attach it to the BrainAccess CAP.

## 2 Specifications

Main specifications of BrainAccess MAXI electroencephalograph are given in the table 2.

| Connectivity        |                                                                |  |  |
|---------------------|----------------------------------------------------------------|--|--|
| type                | Bluetooth 4.2 (BLE)                                            |  |  |
| range               | up to 10m (using the provided Bluetooth adapter)               |  |  |
| EEG Input Channels  |                                                                |  |  |
| number of channels  | 16 + common reference channel                                  |  |  |
| sampling frequency  | 250Hz                                                          |  |  |
| input resolution    | 24 bits                                                        |  |  |
| analog gain values  | 1, 2, 4, 6, 8, 12, 24                                          |  |  |
| input voltage range | 4500 mV / gain value (w.r.t. reference channel)                |  |  |
| input connector     | Harting Har-flex 2 x 20 1.27mm pitch                           |  |  |
| Accelerometer       |                                                                |  |  |
| number of axis      | 3                                                              |  |  |
| sampling frequency  | 50Hz (resampled to 250Hz in software)                          |  |  |
| range               | $\pm 2g$                                                       |  |  |
| resolution          | 10 bits                                                        |  |  |
| Battery             |                                                                |  |  |
| type                | Li-Po                                                          |  |  |
| capacity            | 2200 mAh                                                       |  |  |
| operating time      | up to 7.5 hours (continuous streaming, all channels turned on) |  |  |
| charging time       | 3.5 hours                                                      |  |  |
| charger input       | 5V 800 mA min (charger not included)                           |  |  |
| charger connector   | micro-usb                                                      |  |  |
| Mechanical          |                                                                |  |  |
| mass                | 85g                                                            |  |  |
| dimensions          | 92x50x23 mm                                                    |  |  |
|                     |                                                                |  |  |

Table 1: Specifications of BrainAccess MAXI electroencephalograph.

## 3 Set-up

Follow the steps below to get start using the BrainAccess MAXI electroencephalograph.

- If not connected, connect the BrainAccess CAP to BrainAccess MAXI input connector.
- Press the power pushbutton and hold for a couple of seconds, the blue LED should should start breathing indicating that BrainAccess MAXI has turned on.

- Plug in the provided Bluetooth adapter to your computer, the drivers should install automatically. Skip this step if using an integrated or some other installed Bluetooth adapter.
- If you haven't done this already, download the BrainAccess Board application. The software can be downloaded from the download centre at https://www.brainaccess.ai/resources/download.
- Launch the BrainAccess Board, connect to the MAXI device using Configurator to start the stream. On successful connection a device tab should be added to the connected devices list. You can open an EEG viewer from there to confirm that data is being streamed.

Remember to clean the electrodes from time to time with a disinfection wipes to remove bacteria and grease.

Visit https://www.brainaccess.ai/tutorials/ for additional information and tutorials.

#### 4 Safety Notice

BrainAccess MAXI electroencephalograph will be refered as 'the device' in this safety notice.

- Do not use the device outside in rainy/snowy conditions.
- Do not use the device near the water or in extremely damp conditions.
- Do not use the device in an explosive atmosphere.
- Use the inputs of the device only for their designated purpose. Do not connect any electrical power sources to the device's inputs.
- Do not connect the device to a person via electrodes when charging it with a charger powered from grid electricity.
- Do not use the device with suspected failures. In cases such as, but not limited to, the device does not operate as expected, physical damage is visible on the casing, the device was dropped into the water/snow, the device was dropped from substantial height, other objects has been dropped on the device, liquid has been spilled on the device, have the device inspected by qualified personnel before further operation.
- The device should be serviced by authorized personnel only.

#### 5 Warranty

Neurotechnology ltd. warrants this product (BrainAccess MAXI electroencephalograph) against defects in materials and workmanship for one (1) year from purchase date under normal consumer use conditions. If the product fails during normal and proper use within the warranty period, Neurotechnology will repair or replace the product. The liability of Neurotechnology does not include any incidental or consequential damages.

This warranty does not include failure caused by improper set-up, operation, maintenance, accident, damage, misuse, modifications not approved by Neurotechnology, normal wear and tear, any event or act outside Neurotechnology's control.

This warranty does not apply if serial number of the product has been altered or removed, the casing of the product has been opened or the product has been tampered or repaired by unauthorized personnel.

## 6 Support

Please contact Neurotechnology if you have any problems using any of the BrainAccess products.

Neurotechnology ltd.

Address: Laisves av. 125A, Vilnius, LT-06118, Lithuania Phone: +370 5 277 3314 Email: brainaccess@neurotechnology.com Website: www.brainaccess.ai